## 1. 取り消し対象を選択する

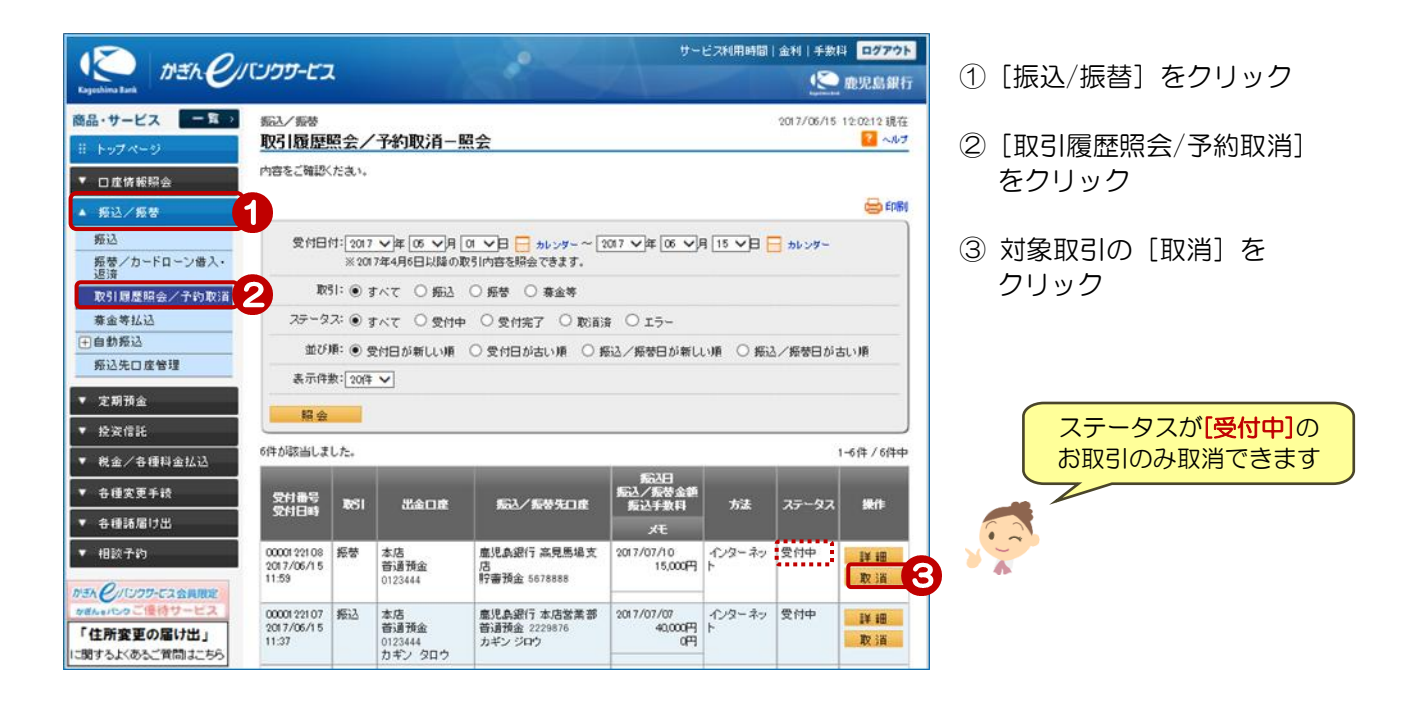

## 2. 内容を確認する

| <sub>驱込/振夢</sub><br>取引履歴照会/予                       | 2017/06/15 12:<br>約取消一確認                                                                                                    | 10.12 現在<br><mark> 2 ~ ルプ</mark>    |
|----------------------------------------------------|----------------------------------------------------------------------------------------------------|-------------------------------------|
| 確認 完了                                              |                                                                                                    |                                     |
| 取消内容をご確認のうえ、                                       | 数引 パスワードをご入力ください。                                                                                                    |                                     |
| ※ パスワードの注意事項<br>● 取引 パスワードは 201<br>● 2014年5月12日以降日 | 1年5月11日以前の暗証番号(数字4桁)と同じものになります。<br>1取引 バスワードを変更されているお答様は、変更後の取引 バスワードを入力ください。                                                                                                    | 対象取引を確認!                            |
| 受付番号                                               | 00001 221 08                                                                                                    |                                     |
| 受付日時                                               | 2017年6月15日 118時59分35秒                                                                                                    |                                     |
| ステータス                                              | 受付中                                                                                                    | (4) [ソノトリェアキーホート]をクリックしん 取引パスワードを入力 |
| 取引                                                 | 振替                                                                                                    |                                     |
| 出金口度                                               | 本店 普遍預金 0123444                                                                                                    | ⑤ [実行] をクリック                        |
| 振込/振替先口座                                           | 庫児島銀行 高見馬場支店 貯審預金 5678888                                                                                                    |                                     |
| 振込/振替金額                                            | 15,000円                                                                                                    |                                     |
| 振込/振替指定日                                           | 2017年7月10日                                                                                                    |                                     |
| 方法                                                 | インターネオ                                                                                                    |                                     |
| ХŦ                                                 |                                                                                                    |                                     |
| 連絡先電話番号                                            | 090-1234-5678                                                                                                    |                                     |
| ■パスワード入力                                           | -                                                                                                    |                                     |
| 取引バスワード                                            | <ul> <li>参選</li> <li>1</li> <li>1<th></th></li></ul> |                                     |
| ≪→覧へ戻る                                             | * fī <b>5</b>                                                                                                    |                                     |

## 3. 取消完了

| <sub>振込/振恭</sub><br>取引履歴照会/予                  | 2017/06/15 12:11:05 現7<br>約取消一完了                                  | の消息フリ              |
|-----------------------------------------------|-------------------------------------------------------------------|--------------------|
| 確認 完了                                         |                                                                   |                    |
| ご利用いただき、ありがとう<br>以下の内容にて、受け付け<br>振込/振替メニューの取引 | っこざいました。<br>れたしました。<br> 履歴照会/予約取消画面にてステータスが「取消済」になっていることをご確認ください。 | 確認                 |
| 受付番号                                          | 00001 221 08                                                      | (ステータスが[取消済]になっている |
| 受付日時                                          | 2017年6月15日 11時59分35秒                                              | を確認してください          |
| 取消日時                                          | 2017年6月15日12時11分時(銀道者: 盧銀 太郎)                                     |                    |
| ステータス                                         | 取合前音                                                              |                    |
| :                                             |                                                                   |                    |
| 取引                                            | <u>振</u> 営                                                        |                    |
| 出金口座                                          | 本店 普通預金 0123444                                                   |                    |
| 振込/振替先口度                                      | 應児島銀行 高見馬場支店 貯審預金 5678888                                         |                    |
| 振込/振替金額                                       | 15.000PJ                                                          |                    |
| 振込/振替指定日                                      | 2017年7月10日                                                        |                    |
| 方法                                            | インターネット                                                           |                    |
| хŧ                                            |                                                                   |                    |
|                                               |                                                                   |                    |
| 連絡先電話番号                                       | 090-1234-5678                                                     |                    |